## Connect to College

## C2C Orientation

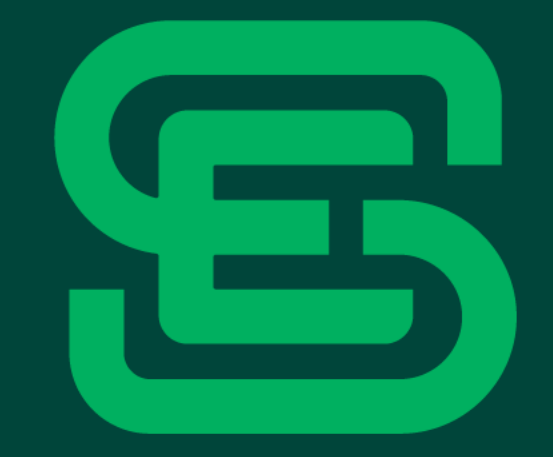

MINNESOTA STATE COLLEGE SOUTHEAST

## What is the C2C program?

- Provides academically challenging college courses to qualified students without leaving their high schools
- Decreases the expense of a college education by offering college-level credit courses while still in high school
- Courses are taught by high school instructors with the collaboration of college faculty
- C2C courses follow the high school calendar

## What you and your parents need to know:

- C2C courses offer the same curriculum as courses held at Southeast in Winona, Red Wing, and online
- C2C courses are taught by qualified high school teachers who work in conjunction with a collaborating college faculty
- C2C courses have college-level rigor, depth and expectations

\*For more information please see the <u>C2C Student/Parent Guide</u> and other resources at <u>www.southeastmn.edu/c2c</u>.

## Want your parent involved in communicating with the college?

- Family Educational Rights and Privacy Act (FERPA)
- Southeast will not permit access to or release personal, identifiable information contained in student educational records without the written consent of each student to any third party (including parent/guardian, dependent, or spouse/domestic partner), except as authorized by FERPA or other applicable laws.
- If you would like to authorize to release your student information, you can find the Authorization to Release Student Info Form on the Student Forms page at <u>www.southeastmn.edu/current\_student/forms/index.aspx</u>.

## What types of courses are offered?

| Biology                  | Chemistry  |
|--------------------------|------------|
| <b>Construction/ CNC</b> | English    |
| Psychology               | Literature |
| Speech                   | History    |
| Math                     | Sociology  |

•Courses are typically part of the MN Transfer Curriculum

•May also transfer to other colleges and universities, including Minnesota private colleges

•Courses may lead directly to employment (Engineering/CNC Certificate)

## What are course expectations?

- Follow Southeast course outlines, objectives, outcomes, and assessments
- Maintain Southeast course rigor and depth for all assignments and testing
- As a general rule, for *each hour in class, allow two hours of time to study outside of class.*

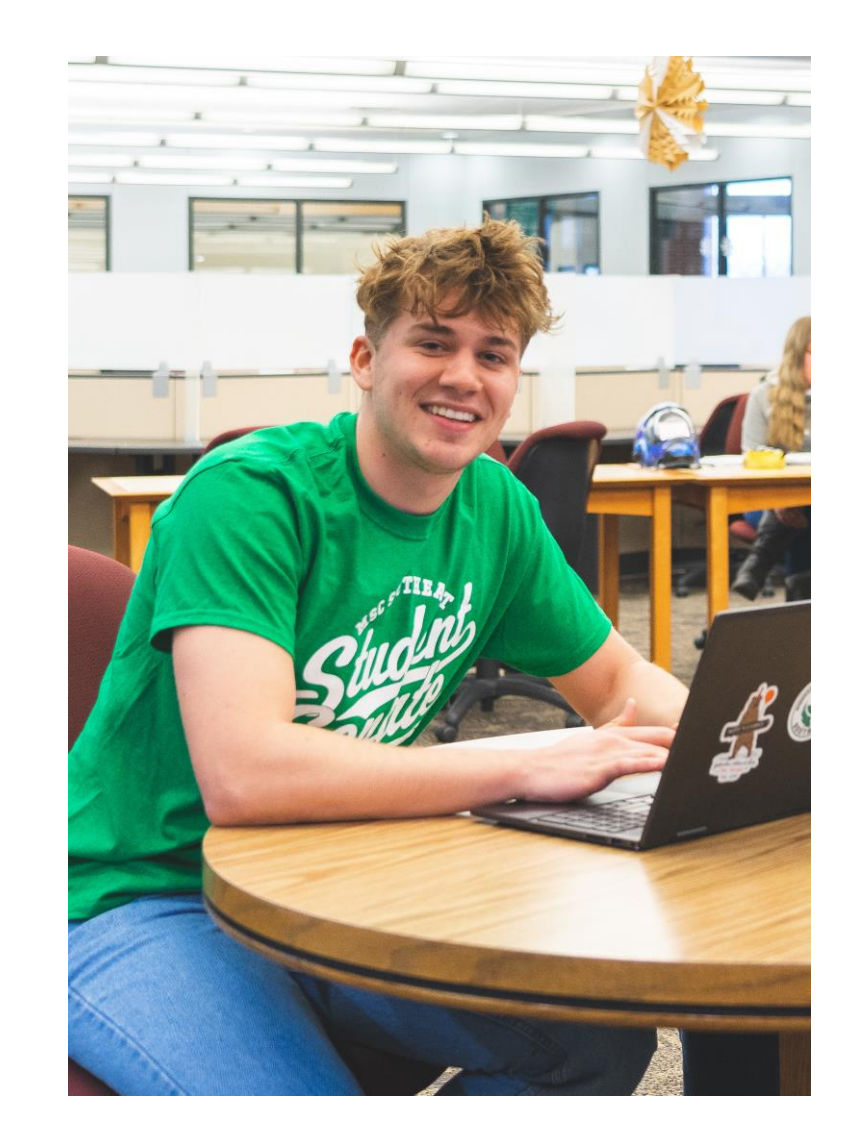

## **Southeast Student Handbook**

- The Student Handbook is intended to help you navigate your college experience. These guidelines will help you understand the college's expectations for successful completion of your goals. <u>https://www.southeastmn.edu/current\_student/page.aspx?id=12110</u>
- Section A: College Information and Policies
  - Data Privacy
  - Preferred Name and Contact Information
  - Americans with Disabilities Act (ADA)
    - Reasonable college accommodations
- Section B: College Services
  - Student Health and Wellness
  - Information Technology

## Southeast Student Handbook cont.

- Section C: Student Rules, Responsibilities and Rights
  - Student Code of Conduct and Academic Integrity
- Section D: Planning Your Academic Path
  - Drop/Add dates (PSEO Law, <u>https://www.revisor.mn.gov/statutes/cite/124D.09</u>)
    - If you register for a class and decide you no longer want to receive college credit, contact your high school teacher, counselor, or principal. You will need to log in to your e-Services account to complete the withdraw process. Contact the Director of Secondary Relations if assistance is needed in the process. If a student drops a class within the first 10 days, the course will not appear on the Southeast transcript.
    - After 10 days and up to 80% of the course, a dropped course appears as a "W" or 'Withdrawal from Course' grade on your college transcript and may affect your academic standing and future admission to other colleges.
    - Students may remain in the course and receive high school credit without college credit.
- Section E: Academic Success
  - Satisfactory Academic Progress
    - Cumulative GPA of 2.0 and 67% course competition
    - Academic Warning/Suspension
    - Impact on future Financial Aid

## **Grading Information**

### Grades

- No "+" or "-" are given in Concurrent classes
- "W" or "F" grades means earning no credit and could result in not graduating high school
- College transcripts will follow you for your entire college career
- Transfer course grades follows you to future colleges/universities

### Attendance

• In class attendance is important and could affect your grade

### Time-management is vital to your SUCCESS!

## **Student Resources**

- Resources are available to aid in your success.
  - D2L (Southeast online learning platform): <u>www.southeastmn.edu/d2l</u>
  - Student Life: <u>www.southeastmn.edu/studentlife</u>
  - Student ID, available at the IT Helpdesk: <u>www.southeastmn.edu/helpdesk</u>
  - Student email: www.southeastmn.edu/email
  - Tutoring and computers are available for use in the Academic Support Center (ASC): <u>https://www.southeastmn.edu/current\_student/page.aspx?id=507</u>
  - CareerForce: <u>https://www.careerforcemn.com/online-tools</u>

## Now that I know what a C2C course is and what is expected, what if I am not sure I want to take it for college credit?

- Immediately meet with your High School Instructor and Counselor
- If you no longer want to take the course for college credit, log in to your e-Services account to drop or withdraw from the course.

(https://eservices.minnstate.edu/registration/search/basic.html?campusid=261)

- Contact the Director of Secondary Relations at Southeast if assistance is needed.
- Students may remain in the course and receive high school credit without college credit.

### Forms

- As a PSEO/C2C student, information regarding your semester enrollment, academic performance and transcripts will be shared with your high school. By reviewing the C2C Orientation PowerPoint Presentation and enrolling in courses through the PSEO/C2C Program, you agree to adhere to PSEO/C2C and MSC Southeast policies.
- If you would like to authorize to release your student information, you can find the Authorization to Release Student Info Form on the Student Forms page at <a href="http://www.southeastmn.edu/current\_student/forms/index.aspx">www.southeastmn.edu/current\_student/forms/index.aspx</a>.
- Click here to complete <u>required</u> orientation: <u>https://forms.office.com/r/mQmDRB6Ey7</u>

## **Questions?**

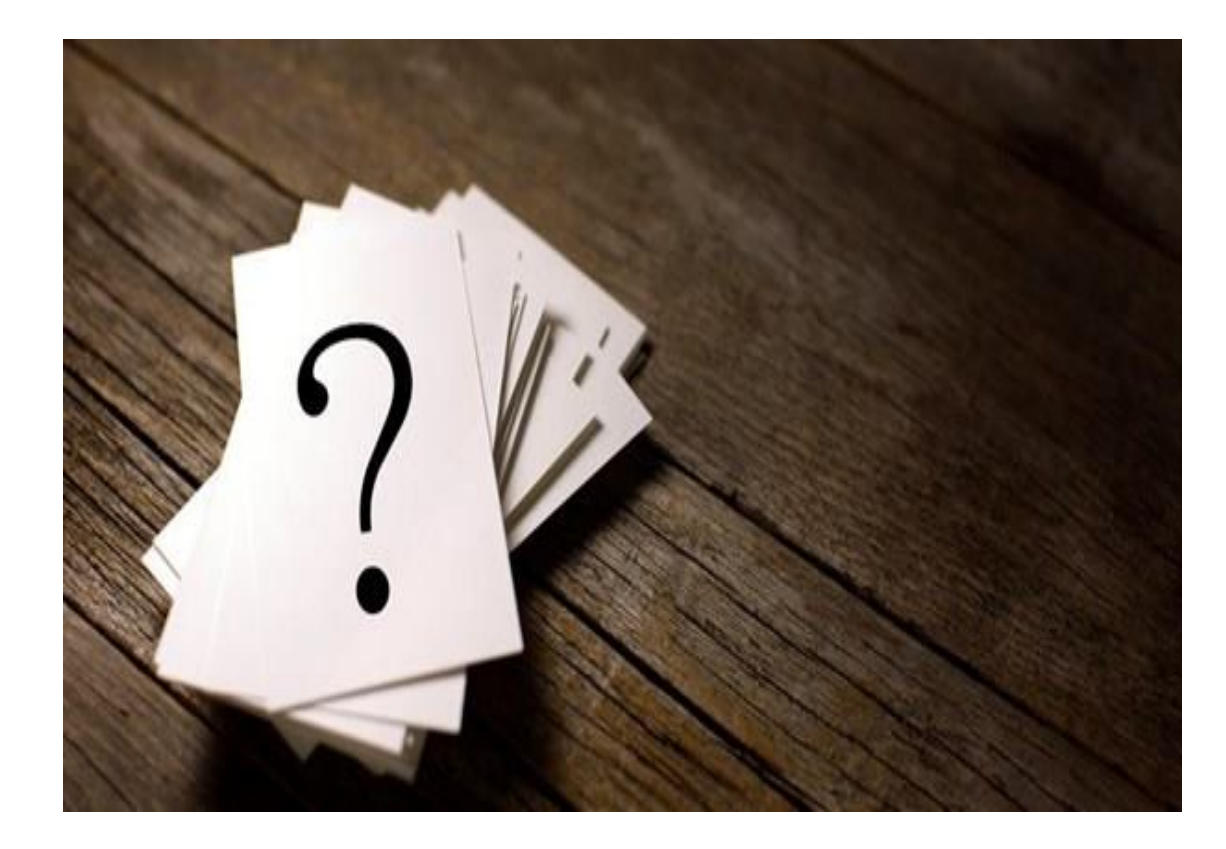

Dawn W. Lubahn Director of Secondary Relations Email: <u>C2C@southeastmn.edu</u> Phone: 507-453-1467

Laura Noll C2C Enrollment Specialist Email: <u>C2C@southeastmn.edu</u> Phone: 507-453-1434

## Connect to College

Registration for C2C Classes

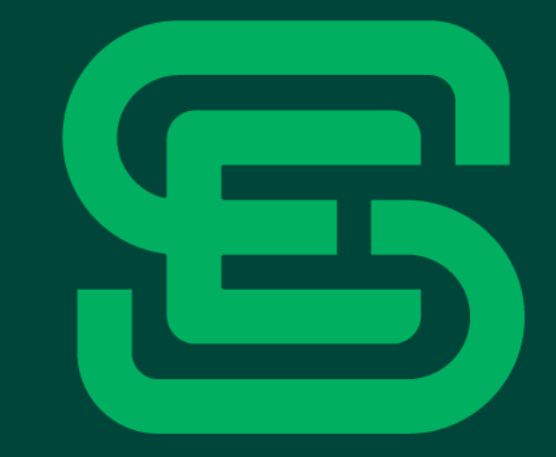

MINNESOTA STATE COLLEGE SOUTHEAST

## Go to <u>www.southeastmn.edu</u> Click on eServices

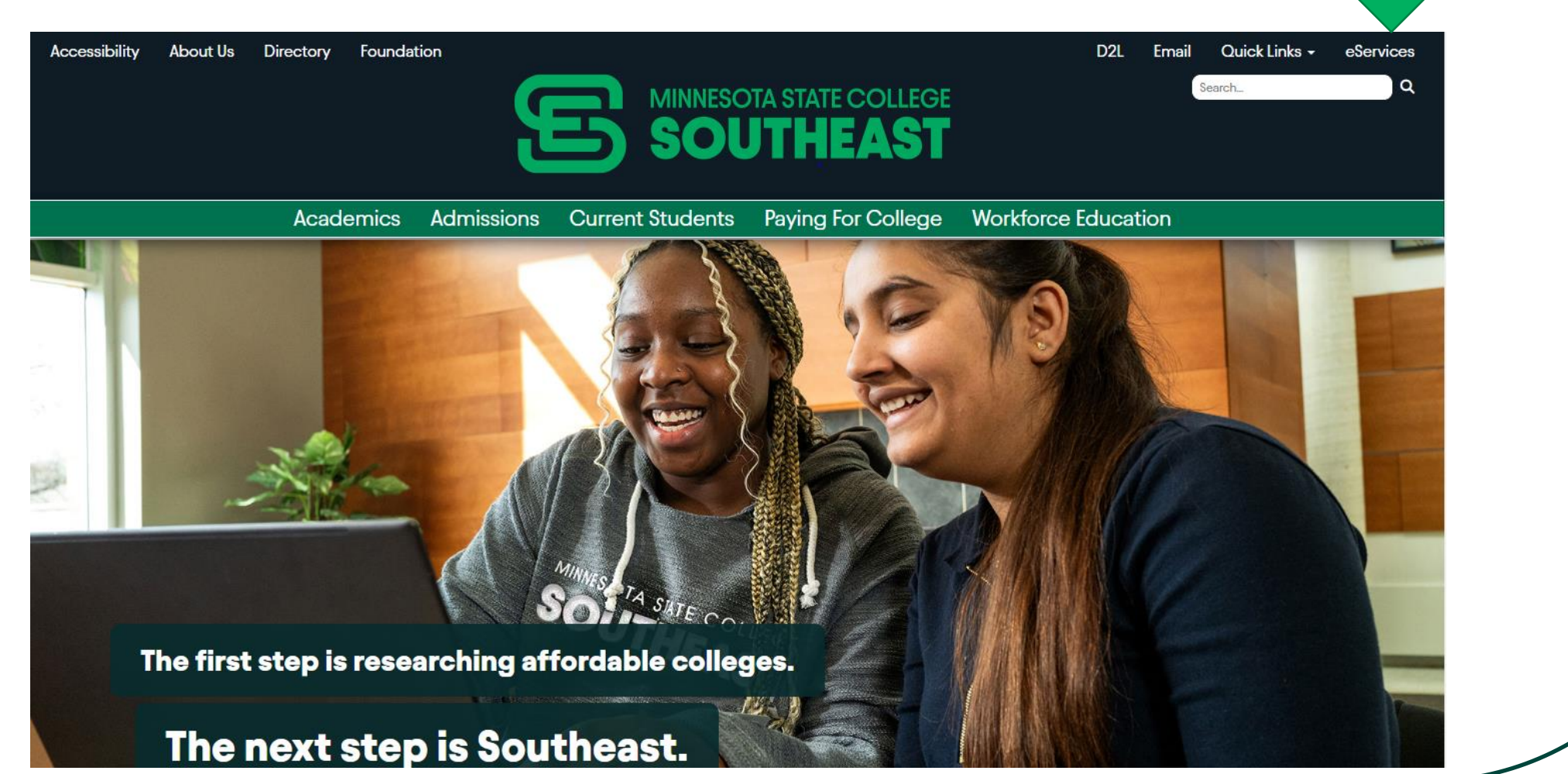

### **Choose your campus**

#### eServices

Log in to eServices to manage your student account. You are able to access:

Red Wing eServices

- Online Course Registration
- Tuition Payments
- Financial Aid
- Grades
- Degree Audit (DARS)

For detailed, step-by-step directions, <u>download this PDF</u>. (If you are a C2C student, please refer to the <u>C2C web page</u>.)

# Description of the services of the services of the service of the service of the services of the service of the service of the s

By clicking a login button below, you indicate that you have read and agreed to the above <u>Terms and Conditions</u>.

Winona eServices

C2C (High School) eServices

### Enter StarID and Password. Click the "Login" button. If you forgot your StarID or your password click "Need Login Help".

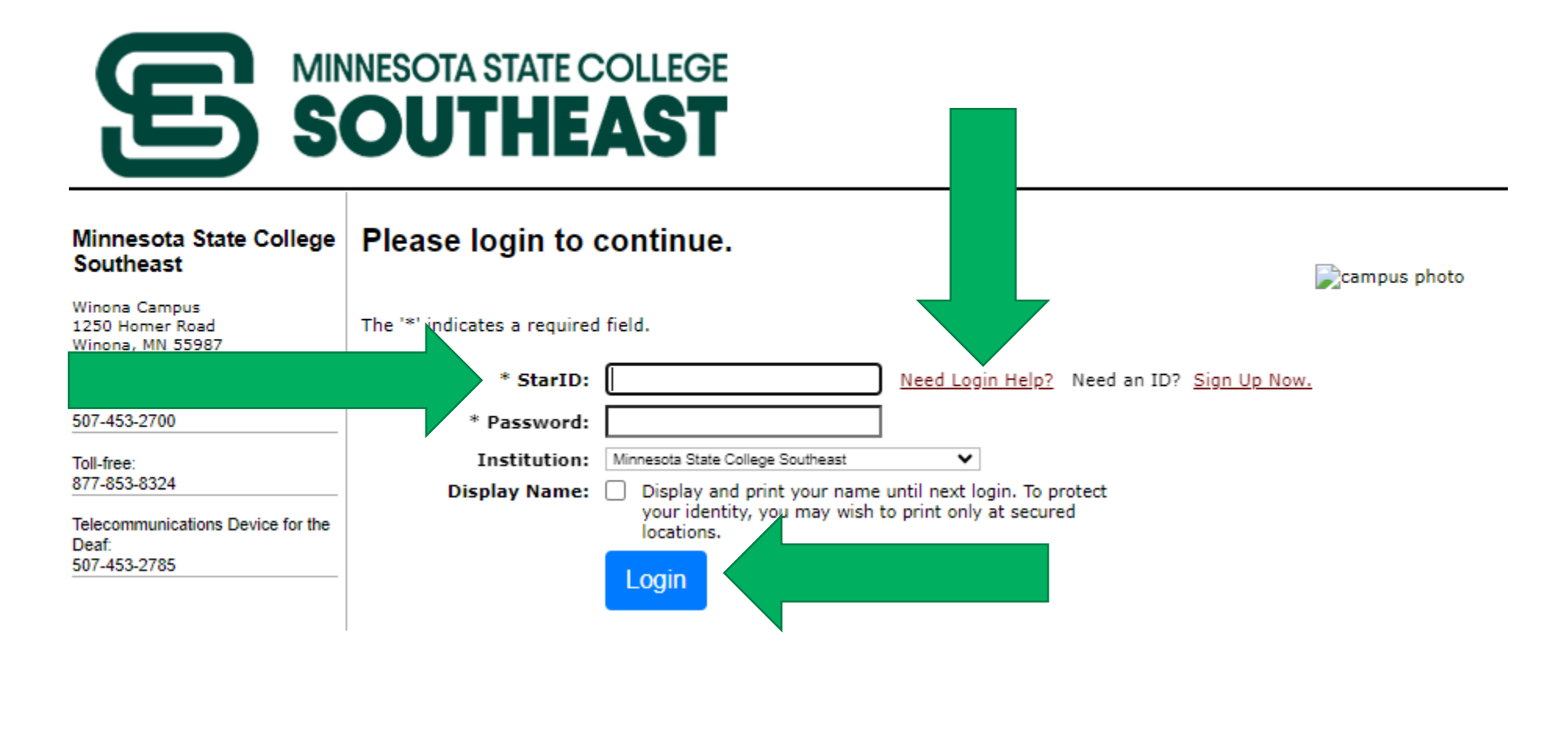

## **Click on "Courses and Registration"**

## SOUTHEAST

#### Student e-services

|                        |                                        |                        |                      |      | Student ID 14713454   <u>My P</u> | <u> Profile   Logout</u> |
|------------------------|----------------------------------------|------------------------|----------------------|------|-----------------------------------|--------------------------|
| Dashboard              | My Dashboard                           |                        |                      |      | Switch to Employ                  | ee e-Services            |
| lome                   | Welcome to Minnesot                    | a State Colleges & Uni | versities eServices. |      |                                   |                          |
| Account Management     | Action Items                           |                        |                      |      |                                   |                          |
| Courses & Registration |                                        | <u>IS</u>              |                      |      |                                   |                          |
| Academic Records       | Ch. 55 Schedule                        |                        |                      |      |                                   |                          |
| inancial Aid           | <ul> <li>Current Term: Sumr</li> </ul> | ner 2024               |                      |      |                                   |                          |
| Bills and Payment      | School                                 | Class                  | Days                 | Time | Bldg/Room                         |                          |
| Student Employment     | ▶ Next Term: Fall 202                  | 4                      |                      |      |                                   |                          |
| Contact Us             | Financial Aid - Aca                    | domic Yoar 2024        |                      |      |                                   |                          |
|                        |                                        | Jennic Teat 2024       |                      |      |                                   |                          |
|                        |                                        |                        |                      |      |                                   |                          |

## On the Courses and Registration page click on "Search for a Course"

## SOUTHEAST

#### Student e-services

| Dashboard                | Courses and Regist          |
|--------------------------|-----------------------------|
| Home                     | Search for a Course         |
| Account Management       | View/Modify Schedule        |
| Courses & Registration   | <u>Quick Add (Register)</u> |
| Search for a Course      | de de                       |
| Review My Plan           | Registration Window         |
| View/Modify Schedule     | Registration Log            |
| Quick Add (Register)     | Course Outlines             |
| Registration Holds       | Course Placement            |
| Registration Access Code |                             |

#### ourses and Registration

#### Campus: Select C2C in High School Semester: For courses starting August-December, use Fall; Courses starting January – March, use Spring

| Search                     | 5                      | Search Results & Plan    | R                | eview My Plan  |             | Register |
|----------------------------|------------------------|--------------------------|------------------|----------------|-------------|----------|
| Course Search              | Course Equivalents     | Non-Credit/Continuing Ed |                  |                |             |          |
| Search<br>* Required field |                        |                          |                  |                |             |          |
| * College/University       | Minnesota State Coll   | ege Southeast 🗸 🗸        |                  |                |             |          |
| Campus                     | C2C in High School     | ~                        |                  |                |             |          |
| * Semester                 | Spring 2024 (Jan - M   | ay) 🗸                    |                  |                |             |          |
| Subject                    |                        | ~                        | Course Number    | (Example       | e 1100)     |          |
| Course ID #                | (Examp                 | le 004390)               |                  |                |             |          |
| Display 🔘 Open             | + Waitlist Eligible Co | ourses O Open Courses On | ly O All Course  | s              |             |          |
| Delivery Method            | 🖲 All 🔿 In Perso       | n 🔿 Completely Online    | O Blended/Hybrid | O Mostly Onlin | ne 🔿 Hyflex |          |
| Expand/Collapse            | for Advanced Searc     | <u>h</u>                 |                  |                |             |          |
|                            |                        |                          |                  |                |             |          |

Clear

Search >

### Click on the Expand/Collapse for Advanced Search Tab Location Box (lower right): Choose your high school from the drop down box Click on "Search" (only courses offered at you HS will be on the list)

|                          | Search                                                                       |
|--------------------------|------------------------------------------------------------------------------|
| Account Management       | - * Required field                                                           |
| Courses & Registration   | * College/University Minnesota State College Southeast                       |
| Search for a Course      |                                                                              |
| Review My Plan           | Campus C2C in High School                                                    |
| View/Modify Schedule     | * Semester Spring 2022 (Jan - May) 🗸                                         |
| Quick Add (Register)     | Subject (Frame/e 1100)                                                       |
| Registration Holds       |                                                                              |
| Registration Access Code | Course ID # (Example 004390)                                                 |
| Registration Window      | Display   Open + Waitlist Eligible Courses  Open Courses Only  O All Courses |
| Registration Log         |                                                                              |
| Course Outlines          |                                                                              |
| Course Placement         | Expand/Collapse for Advanced Search                                          |
| Academic Records         | Days 🗌 Monday 🗌 Tuesday 🗌 Wednesd                                            |
| Financial Aid            | Times between v and v                                                        |
| Bills and Payment        |                                                                              |
| Student Employment       | MN Transfer Curriculum Goal                                                  |
| Contact Us               | Credit Type All 🔸 dr Credits/Hours                                           |
| Campus Links             | Instructor Keyword Search                                                    |
| Textbook Information     |                                                                              |
| Continuing Education     | Begins after Date (mm/dd/yyyy) Location                                      |
| Registration             | Honors Flag All Courses 🗸                                                    |
| llege                    |                                                                              |
|                          | Search > Clear                                                               |
| 1250 Homer Road          |                                                                              |

## Click on the add button (little plus sign on the left of the course name) for the course you want to add. -Click "OK" in the popup window

| < Search        |        |          |      |                    | :                                             | Search Res                    | ults fo   | r Fal      | I 202          | 23     |             | Continue to Review M           | <u>y Plan &gt;</u> |
|-----------------|--------|----------|------|--------------------|-----------------------------------------------|-------------------------------|-----------|------------|----------------|--------|-------------|--------------------------------|--------------------|
| : < prev        | 1 nex  | t> last> | ⊳ Sh | owing              | courses 1 - 2 of 2                            | 50 🗸 per                      | page      |            |                |        | Filter by   | Instructor 🗸 :                 |                    |
| Eq.<br>Watti st | ID #   | Subj 🔺   | #    | Sec                | Title                                         | Dates                         | Days      | Time       | Cr/Hr          | Status | Instructor  | Delivery Method                | Loc                |
| 090             | 000035 | сомм     | 1218 | 25                 | College Speech                                | 08/21 - 12/15                 | n/a       | <u>n/a</u> | 3.0            | Open   | Lee, Erik 🏧 | Completely Online-Asynchronous | ۷                  |
| 090             | 000036 | сомм     | 1218 | 26                 | College Speech                                | 08/21 - 12/15                 | n/a       | <u>n/a</u> | 3.0            | Open   | Lee, Erik 🔤 | Completely Online-Asynchronous | Ŷ                  |
| << first < prev | 1 nex  | t> last> | > Sh | owing<br>service   | courses 1 - 2 of 2<br>es.minnstate.edu s      | 50 🗸 per                      | page      |            |                | ]      |             |                                |                    |
|                 |        |          | Cc   | ourse h<br>ick "Ca | as been added to W<br>ncel" to stay on this p | ish List. Click "OK"<br>page. | to Review | My Pla     | n, or<br>ancel |        |             |                                |                    |

## Click on the empty box to the left of the course Click "Register"

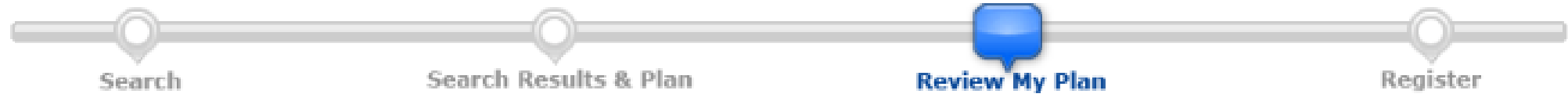

#### **Review My Plan**

|    | n List     | (1)         |          |         |                | Your reg      | istration  | window is curre | ently open. Rej | gistration | Window Close Dat | :e/Time: 8/25/2023                    | 12:0 |
|----|------------|-------------|----------|---------|----------------|---------------|------------|-----------------|-----------------|------------|------------------|---------------------------------------|------|
| )  | ID #       | Subj        | #        | Sec     | Title          | Dates         | Days       | Time            | Cr/Hr           | Status     | Instructor       | Delivery<br>Method                    | Lo   |
|    | 000035     | СОММ        | 1218     | 25      | College Speech | 08/21 - 12/15 | <u>n/a</u> | n/a             | 3.0             | Open       | Lee, Erik 🐱      | Completely<br>Online-<br>Asynchronous | ٩    |
| ek | ect Course | (s) to proc | eed to R | egister |                |               | sh List    |                 | ;               | -          |                  |                                       |      |

## Enter your Star ID Password Click "Register"

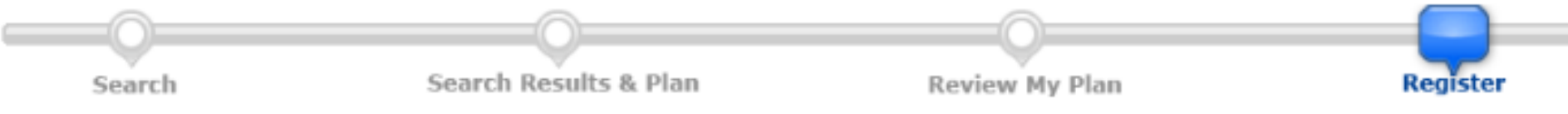

< Review My Plan

Fall 2023

By confirming this registration, whether or not you have app academic obligations incurred as a result of this transaction. (Minnesota Department of Revenue, Collection Division) or a may be based on a percentage at a maximum of 40% of the

I also authorize the college or university, and their respective the current or any future number that I provide for my cellul recorded voice or text messages.

If you are degree seeking and want more information about gr

Enter your StarID password and register:

√ Register

accepted financial aid (grants, loans, scholarships), you are accepting any financial and pay will result in my debt being referred to the State of Minnesota collection agency collection agency. If this happens, I agree to reimburse the fees of any collection agency, which d all costs and expenses, including reasonable attorney's fees, incurred in such collection efforts.

and contractors to contact me regarding my debt request, including repayment of my debt, at or other wireless device using automated telephone dialing equipment or artificial or pre-

ion requirements, visit your college or university's web site.

| ID #   | Subj | #    | Sec | Title          | Dates         | Days | Time | Cr/Hr | Grade Method | Instructor  | Delivery Method                | Loc |
|--------|------|------|-----|----------------|---------------|------|------|-------|--------------|-------------|--------------------------------|-----|
| 000035 | COMM | 1218 | 25  | College Speech | 08/21 - 12/15 | n/a  | n/a  | 3.0   | Normal       | Lee, Erik 🖂 | Completely Online-Asynchronous | ۷   |

You have chosen to register for the courses listed above. **Please check with your academic advisor** to ensure selected courses apply toward graduation. If you have not been admitted to Minnesota State College Southeast, please keep in mind that not all courses may transfer or apply to another institution.

### **Confirm** your registration Choose "View/Modify Schedule" When your registration is complete, click on the Logout button located near the upper right corner of your screen.

|   | Regis  | tratio   | on R  | esu   | lts for Mini   | iesota Sta    | te Co | olleg | e So | outheast, Fa | Student I   | D   Logout                     |     |
|---|--------|----------|-------|-------|----------------|---------------|-------|-------|------|--------------|-------------|--------------------------------|-----|
|   | Credi  | t Cou    | rses  |       |                |               |       |       |      |              |             |                                |     |
| - | 🕢 Reg  | jistrati | on Su | icces | sful           |               |       |       |      |              |             |                                |     |
|   | ID #   | Subj     | #     | Sec   | Title          | Dates         | Days  | Time  | Crds | Grade Method | Instructor  | Delivery Method                | Loc |
|   | 000035 | COMM     | 1218  | 25    | College Speech | 08/21 - 12/15 | n/a   | n/a   | 3.0  |              | Lee, Erik 🔤 | Completely Online-Asynchronous | 9   |

View/Modify Schedule

Visit Bills and Payment to arrange payment.

Your **REGISTRATION** may be **CANCELLED** if payment requirements have not been met by the published due date. Please go to your college or university website at <a href="http://www.southeastmn.edu/current\_student/tuition.aspx">http://www.southeastmn.edu/current\_student/tuition.aspx</a> for more information about your financial obligations. You will become obligated for all unpaid balances relating to courses for which you have registered **AT ANY MINNESOTA STATE COLLEGE OR UNIVERSITY** (even if you are not actually attending the classes at that school) unless you drop/withdraw from **ALL** your classes within the withdrawal period defined in Board Policy 5.12. You will be **BILLED** for any unpaid balances unless you take these actions. <u>Read summary of related Board policy</u>.

International Students: full-time enrollment is required for you to maintain your F-1 immigration status. Failure to enroll full-time may affect your ability to remain in the United States.

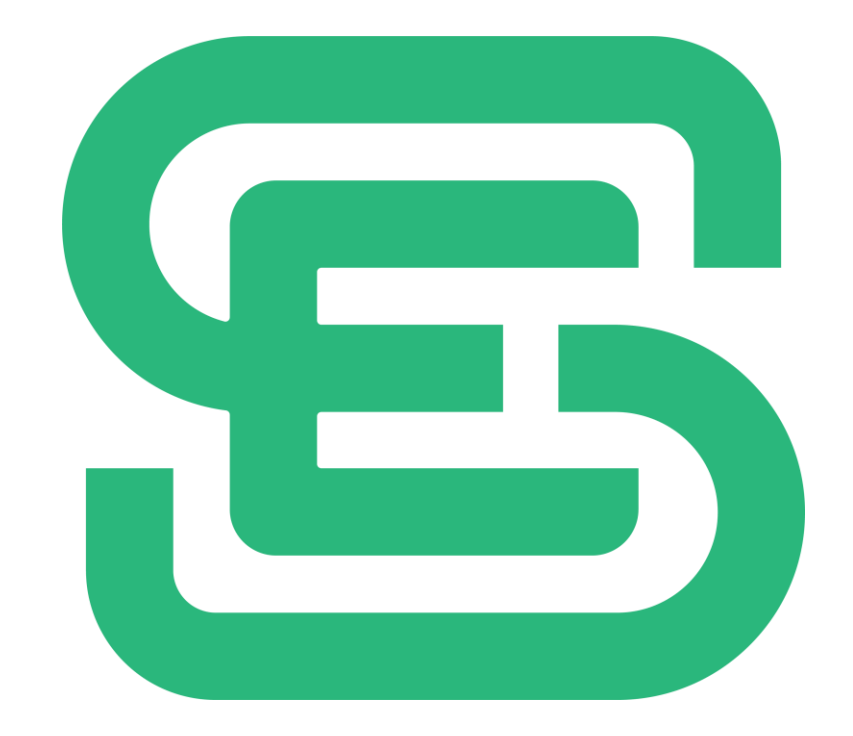

Minnesota State College Southeast, A member of Minnesota State

southeastmn.edu